## **COACH** | kate spade | STUART WEITZMAN

# Supplier Registration Quick Reference Guide for Suppliers

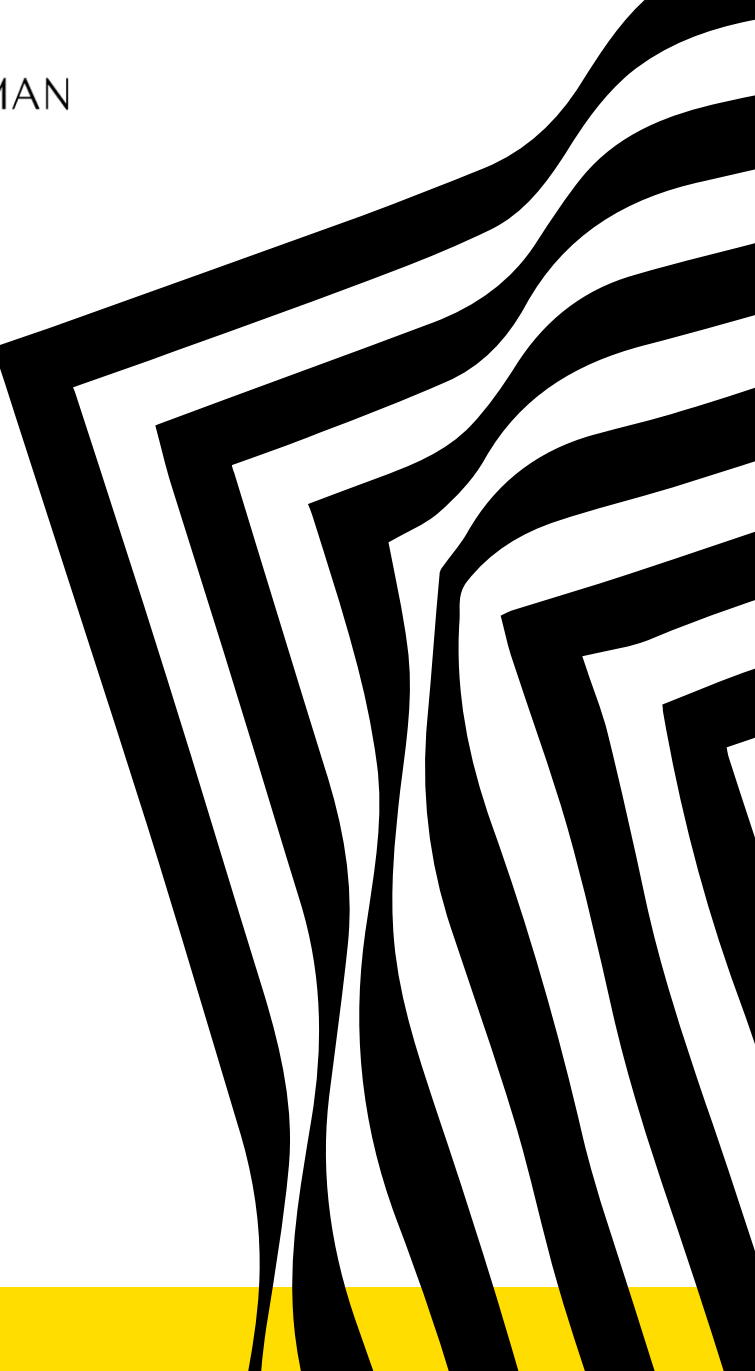

tapestry

Thank you for your interest in doing business with Tapestry. All suppliers are expected to register on Ariba Network to maintain supplier information with Tapestry, for free! Upon successful registration as a Tapestry supplier, all suppliers will have access to a secure portal allowing them to:

- Update address, phone number or other contact information
- Edit payment method and banking details

All suppliers must receive an invitation from Tapestry to register; this will begin the supplier registration process. Timely submittal will help make sure our data is accurate and reduce delays in processing orders and payments.

#### Please note:

- To complete the supplier registration process, you will be directed to the Ariba site, on behalf of Tapestry. If you are currently
  registered with Ariba, please login with your existing credentials to the registration questionnaire to establish a relationship with
  Tapestry and complete.
- Registering does not guarantee or imply that you will receive an invitation to a sourcing event, new business or a contract from Tapestry.

tapestry COACH | kate spade | STUART WEITZMAN

Monitor your email for a communication from Tapestry containing a unique link to register with Tapestry as a supplier on the Ariba Network. The email will come from '@ansmtp.ariba.com'

## **Supplier Registration Process:**

1 Click on the link "here" which will bring you to a separate window on the Ariba site for supplier registration.

2 On the Ariba Network site, you can either Sign-up or Login to your existing account.

3 If you do not have an existing account, you can create an account by clicking "Sign Up"

**Note:** The invitation may come from a various group of approvers and not the business contact you are doing business with.

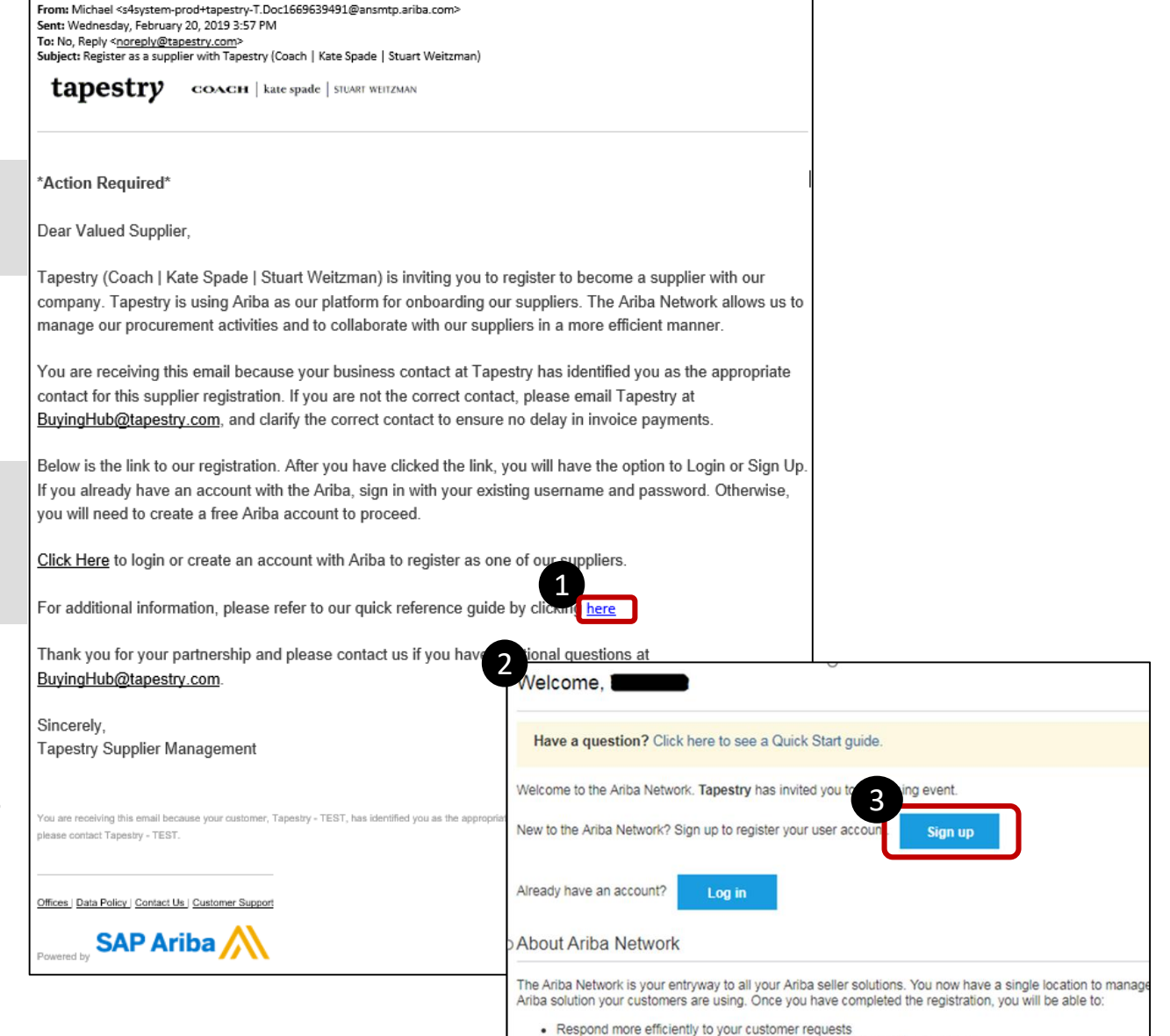

· Work more guickly with your customers in all stages of workflow approva

tapestry

Creating an Ariba Network Account is free and is required to complete the registration process.

### **Supplier Registration Process:**

- 4 Complete the required fields within Company Information and User Account information
- 5 After completed company and account information, review and accept the Ariba Sites conditions by clicking the boxes.
- 6 Complete the account set up by clicking "Create Account and Continue"
- **Note:** The account you are creating is considered a "Standard Account" on the Ariba Network.

| * Indicate a required for<br>Company Name + Concerny ABC<br>Country - Under States [USA]<br>Access + Low 1<br>Low 2<br>Cry<br>State + a space of early of the state of early of the stat | Company information                   |                                            |                                                                    |                                                  |                           |                                                                 |
|----------------------------------------------------------------------------------------------------|---------------------------------------|--------------------------------------------|--------------------------------------------------------------------|--------------------------------------------------|---------------------------|-----------------------------------------------------------------|
| Correary Name:       Correary ABC         Country:       United States (USA)         Address:       III and address:         Address:       IIII and address:         Use 3       Country:         Use 3       Country:         Zor +       Visited States (USA)         State:       Address:         Visite 3       Country:         Use 3       Country:         Zor +       Visite 3         State:       Address:         Zor +       Visite 3         Visite 3       Country:         Use 7       Count information         *       Address:         Visite 4       Visite 3         Zor +       Visite 7         Visite 4       Visite 3         Use mark:       Mike         Email:       Email:         Use mark:       Visite 3         Visite 4       Visite 4         Visite 7       Visite 3         Visite 7       Visite 3         Visite 7       Visite 4         Visite 7       Visite 3         Visite 7       Visite 4         Visite 7       Visite 3         Visite 7       Visite 4 <t< th=""><th></th><th></th><th>* India</th><th>cates a required field</th><th></th><th></th></t<>                                                                                                    |                                       |                                            | * India                                                            | cates a required field                           |                           |                                                                 |
| Country *       United States (USA)       If your company has more than and find and differences to a difference in the main ofference in the main of                                                          | Company Name: * Co                    | ompany ABC                                 |                                                                    |                                                  |                           |                                                                 |
| Address * Line 1  Address * Line 1  Address * Line 2  Line 2  Line 3  Cor *  Sale * Aubama  Zor *  Oser account information  * Indicate a m  SAP Ariba Privacy S  Aubama  Cor *  Sale * Aubama  Zor *  Cor *  Sale * Line 2  Cor *  Sale * Line 2  Cor *  Sale * Line 2  Cor *  Sale * Line 2  Cor *  Sale * Line 2  Cor *  Sale * Line 2  Cor *  Sale * Line 2  Cor *  Sale * Line 2  Cor *  Sale * Line 3  Cor *  Sale * Line 3  Cor *  Sale * Line 3  Cor *  Sale * Line 3  Cor *  Sale * Line 3  Cor *  Sale * Line 3  Cor *  Sale *  Cor *  Sale *  Cor *  Cor *  Sale *  Cor *  Sale *  Cor *  Sale *  Cor *  Sale *  Cor *  Sale *  Cor *  Sale *  Cor *  Sale *  Cor *  Sale *  Cor *  Sale *  Cor *  Cor *  Sale *  Cor *  Sale *  Cor *  Cor *          | Country: * U                          | nited States [USA]                         | If your company has more than<br>one office, enter the main office |                                                  |                           |                                                                 |
|                                                                                                    | Address: * Line 1                     |                                            | address. You can<br>addresses such a<br>address, billing a         | enter more<br>s your shipping<br>ddress or other |                           |                                                                 |
| Image output       Image output       Image output <td< td=""><td>Li</td><td>ne 2</td><td>addresses later in<br/>profile.</td><td>your company</td><td></td><td></td></td<>                                                                                                    | Li                                    | ne 2                                       | addresses later in<br>profile.                                     | your company                                     |                           |                                                                 |
| Correction in the second and continue button, you explore the transferred outside the European Union, Russian Federa to the transferred outside the European Union, Russian Federa to the transferred outside the Russian Parament outside the Russian Parament out to the Russian Parament out to the Russian Parament ou         | Li                                    | ne 3                                       |                                                                    |                                                  |                           |                                                                 |
| State: * Jakama         Zto: *           User account information            Name: * Mike     Tantillo       Email: * Biling@tapestry.com           Yuse my email as my username       Username: * Biling@tapestry.com           Yuse my email as my username       Username: * Biling@tapestry.com       Huse to base of the state of the state of the                                                                                                    | City: *                               |                                            |                                                                    |                                                  |                           |                                                                 |
| Zp.*         User account information         * Indicate a in         SAP Ariba Privacy S         Email.*         Billing@tapestry.com         Vuse my email as my username         User about your business         * Indicates the basic out which includes the basic out which includes the basic out which includes the basic out which includes the basic out which be transferred outside the European Union, Russian Federa         Email orders to: *         Billing@tapestry.com                                                                                                    | State: * A                            | labama V                                   |                                                                    | )                                                |                           |                                                                 |
| User account information         * Indicates an         SAP Ariba Privacy S         Email *       Billing@zoom.us         Use my email as my username       Must be in email form<br>john@newco.com) @         Username: *       Billing@zapestry.com         'ell us more about your business       Repeat Password         Repeat Password       The language used wisends you configurab<br>notifications. This is de<br>than your web b         ba will make your company profile, which includes the back<br>rou want to hide your company profile, you can do so any in<br>ve finished your registration.       Language:         clicking the Create account and continue button, you exple<br>be transferred outside the European Union, Russian Federation       Email orders to: *                                                                                                    | Zip: *                                |                                            |                                                                    |                                                  |                           |                                                                 |
| Seel account mormation         * Indicates an         Name: * Mike       Tantilio         Email: * Billing@zoom.us         Username: * Billing@dapestry.com         Vusername: * Billing@dapestry.com         Password: * Enter Password         rell us more about your business         Repeat Password         Repeat Password         Language:         English         The language used w         sends your company profile, which includes the basic you configurab         rell us more about your business         Repeat Password         English         The language used w         sends your company profile, you can do so any respective for thigh of create account and continue button, you explete to: * Billing@tapestry.com         Customers may send orders through Ariba                                                                                                    |                                       | Alser accou                                | unt inform                                                         | aation                                           |                           |                                                                 |
| * Indicates a n<br>Name: * Mike Tantillo<br>Email: * Billing@zoom.us<br>Username: * Billing@tapestry.com<br>Password: * Enter Password<br>Password: * Enter Password<br>Password: * Enter Password<br>Repeat Password<br>Language: English ✓<br>The language used wi<br>sends you company profile, you can do so any in<br>refinished your registration.<br>Clicking the Create account and continue button, you explete<br>be transferred outside the European Union, Russian Feder, to<br>be transferred outside the European Union, Russian Feder, to<br>Email orders to: * Billing@tapestry.com                                                                                                    |                                       |                                            |                                                                    | lacion                                           |                           |                                                                 |
| Name: * Mike       Tantilio       SAP Ariba Privacy S         Email: * Billing@zoom.us       Use my email as my username       Must be in email form john@newco.com)         Username: * Billing@tapestry.com       Must be in email form john@newco.com)       Must be in email form john@newco.com)         rell us more about your business       Repeat Password       The language used wisends you company profile, which includes the basic you want to hide your company profile, you can do so any in we finished your registration.       The language used wisends you comfiguration numbers. O         clicking the Create account and continue button, you explese to transferred outside the European Union, Russian Feders to: * Billing@tapestry.com       Customers may send orderers transferred years to: * Billing@tapestry.com                                                                                                    |                                       | ()                                         |                                                                    |                                                  |                           | Indicates a required field                                      |
| Email: * Billing@zoom.us<br>Use my email as my username<br>Username: * Billing@tapestry.com<br>Password: * Enter Password<br>Password: * Enter Password<br>Password: * Enter Password<br>The language used wisends you configurab<br>numbers. ①<br>The language used wisends you configurab<br>notifications. This is d<br>than your registration.<br>clicking the Create account and continue button, you explete<br>transferred outside the European Union, Russian Feders;<br>Email orders to: * Billing@tapestry.com                                                                                                    |                                       |                                            | Name: *                                                            | Mike                                             | Tantillo                  | SAP Ariba Privacy Statement                                     |
| Linka:       Demographic Controls         Use my email as my username       Juse my email as my username         Username:       Billing@tapestry.com         'ell us more about your business       Repeat Password         'ba will make your company profile, which includes the basic you company profile, you can do so any in ve finished your registration.       The language used wisends you configurab notifications. This is d than your web b         clicking the Create account and continue button, you exple to transferred outside the European Union, Russian Federation       Email orders to: *                                                                                                    |                                       |                                            | Email: •                                                           |                                                  |                           |                                                                 |
| Use my email as my username         Use my email as my username         Username:         Username:         Billing@tapestry.com         Yeasword:         * Enter Password         * Enter Password         * English         * The language used wiseds wiseds you configuration.         * Clicking the Create account and continue button, you explete transferred outside the European Union, Russian Feder to the Sum orders through Ariba         * Email orders to:       * Billing@tapestry.com                                                                                                    |                                       |                                            | Errion.                                                            | Biiiiig@20011.03                                 |                           |                                                                 |
| Vusername: * Billing@tapestry.com       john@newco.com) (         Yell us more about your business       Repeat Password: * Enter Password         ba will make your company profile, which includes the basic you want to hide your company profile, you can do so any in refinished your registration.       Image: English         clicking the Create account and continue button, you explete to transferred outside the European Union, Russian Federate       Email orders to: * Billing@tapestry.com       Customers may send orders through Ariba                                                                                                    |                                       |                                            |                                                                    | Use my email as my us                            | sername                   | Must be in email format(e.g                                     |
| Password: * Enter Password Contain a minimum profile, which includes the basic you want to hide your company profile, which includes the basic you want to hide your company profile, you can do so any in ver finished your registration. Clicking the Create account and continue button, you exple be transferred outside the European Union, Russian Federate Email orders to: * Billing@tapestry.com                                                                                                    |                                       |                                            | Username: *                                                        | Billing@tapestry.com                             |                           | john@newco.com)                                                 |
| ell us more about your business       Repeat Password         Repeat Password       The language used with sends your company profile, which includes the basic you want to hide your company profile, you can do so any in ve finished your registration.       Image: English       Image: English                                                                                                    |                                       |                                            | Password: *                                                        | Enter Password                                   |                           | characters including letters and                                |
| Keepeat Password         The language used w         ba will make your company profile, which includes the basic         you want to hide your company profile, you can do so any in         ve finished your registration.         clicking the Create account and continue button, you exple         be transferred outside the European Union, Russian Federate         Email orders to: *         Billing@tapestry.com                                                                                                    | ell us more about y                   | our business                               |                                                                    | December 201                                     |                           | numbers.                                                        |
| ba will make your company profile, which includes the basic Language: English vince figures to the tanguage used with the tanguage used with tanguage used with tanguage used with tanguage used wi         |                                       |                                            |                                                                    | Repeat Password                                  |                           |                                                                 |
| you want to hide your company profile, you can do so any in<br>ve finished your registration.<br>clicking the Create account and continue button, you exple<br>be transferred outside the European Union, Russian Federate Email orders to: *<br>Billing@tapestry.com                                                                                                    | ba will make your company profile,    | which includes the basic                   | Language:                                                          | English                                          | $\checkmark$              | The language used when Ariba<br>sends you configurable          |
| clicking the Create account and continue button, you expension in the create account and continue button, you expension is the create account and continue button, respension is the create account and continue button, respension is the create account and respension is the create account account acc         | you want to hide your company pro     | file, you can do so any <mark>l</mark> ir  |                                                                    |                                                  |                           | than your web b                                                 |
| be transferred outside the European Union, Kussian Federat                                                                                                    | clicking the Create account and con   | ntinue button, you exple:                  | mail orders to: •                                                  | Billing@tapestry.com                             |                           | Customers may send you<br>orders through Ariba Network          |
| which the Ariba services are hosted (located in various data<br>contacts in our one of the services are hosted (located in various data<br>contacts in our one of the services are hosted (located in various data )                                                                                                    | which the Ariba services are hosted   | d (located in various data                 |                                                                    |                                                  |                           | To send orders to multiple<br>contacts in your organization.    |
| e, and applicable law.                                                                                                    | e, and applicable law.                |                                            |                                                                    |                                                  |                           | create a distribution list and<br>enter the email address here. |
| u have the right to access and modify your personal data fro<br>You can change this a                                                                                                    | u have the right to access and mod    | ify your personal data fro                 |                                                                    |                                                  |                           | You can change this anytime.                                    |
| ba. If you are a Russian citizen residing within the Russian Federation, You also expressly confirm that any of your personal data entered or                                                                                                    | ba. If you are a Russian citizen resi | ding within the Russian Federation, You al | so expressly o                                                     | confirm that any of your                         | personal data entered or  |                                                                 |
| dified in the system has previously been captured by your organization in a separate data repository residing within the Russian federation.                                                                                                    | dified in the system has previously   | been captured by your organization in a s  | eparate data                                                       | repository residing within                       | n the Russian federation. |                                                                 |
| I have read and agree to the Terms of Use                                                                                                    | I have read and agree to the Ter      | rms of Use                                 |                                                                    |                                                  |                           |                                                                 |

Upon completion of your Ariba Network account, you will be brought to our registration questionnaire.

### **Supplier Registration Process:**

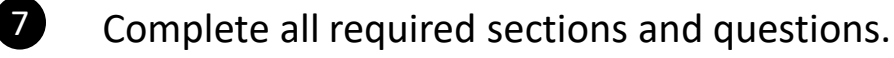

- 8 Continuously save your information by clicking "Save" to not lose your answers if you're accidently logged out.
  - Once completed, submit your answers by clicking "Submit Entire Response"

**Note:** Once you submit your responses; Tapestry's Supplier Management groups will review and approve your answers. You will receive a system generated email notifying you that your set up has been fully approved.

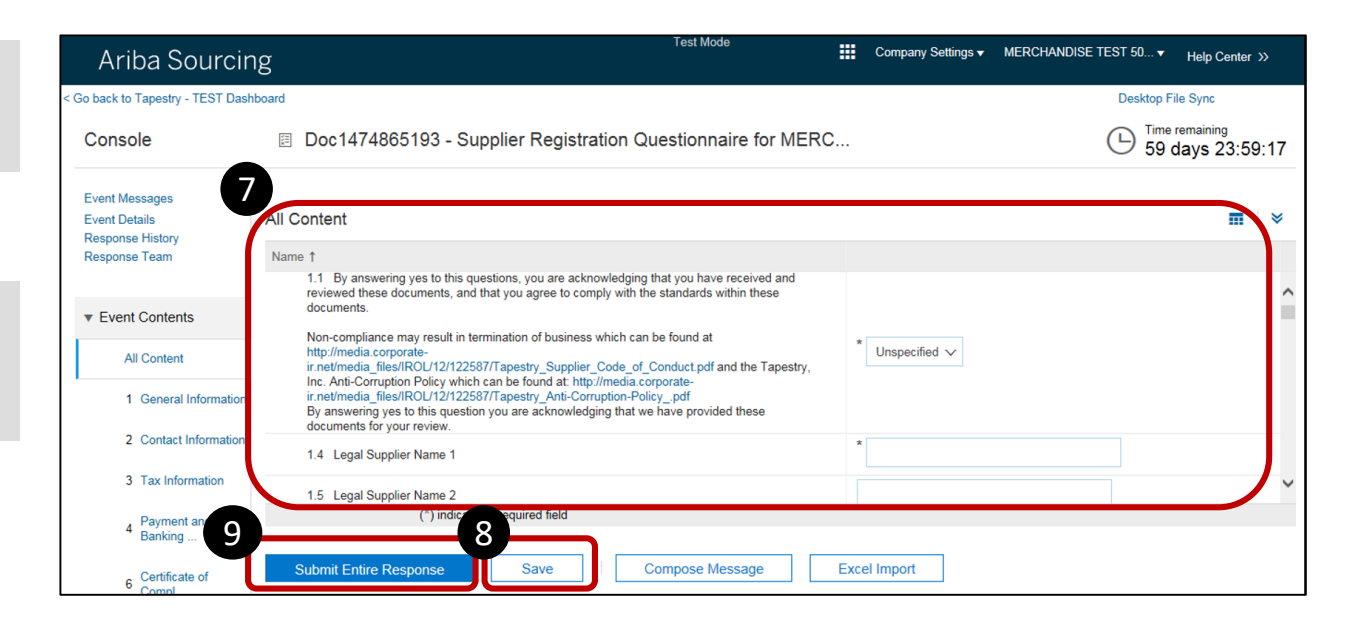

9

# Supplier Registration Questionnaire Access

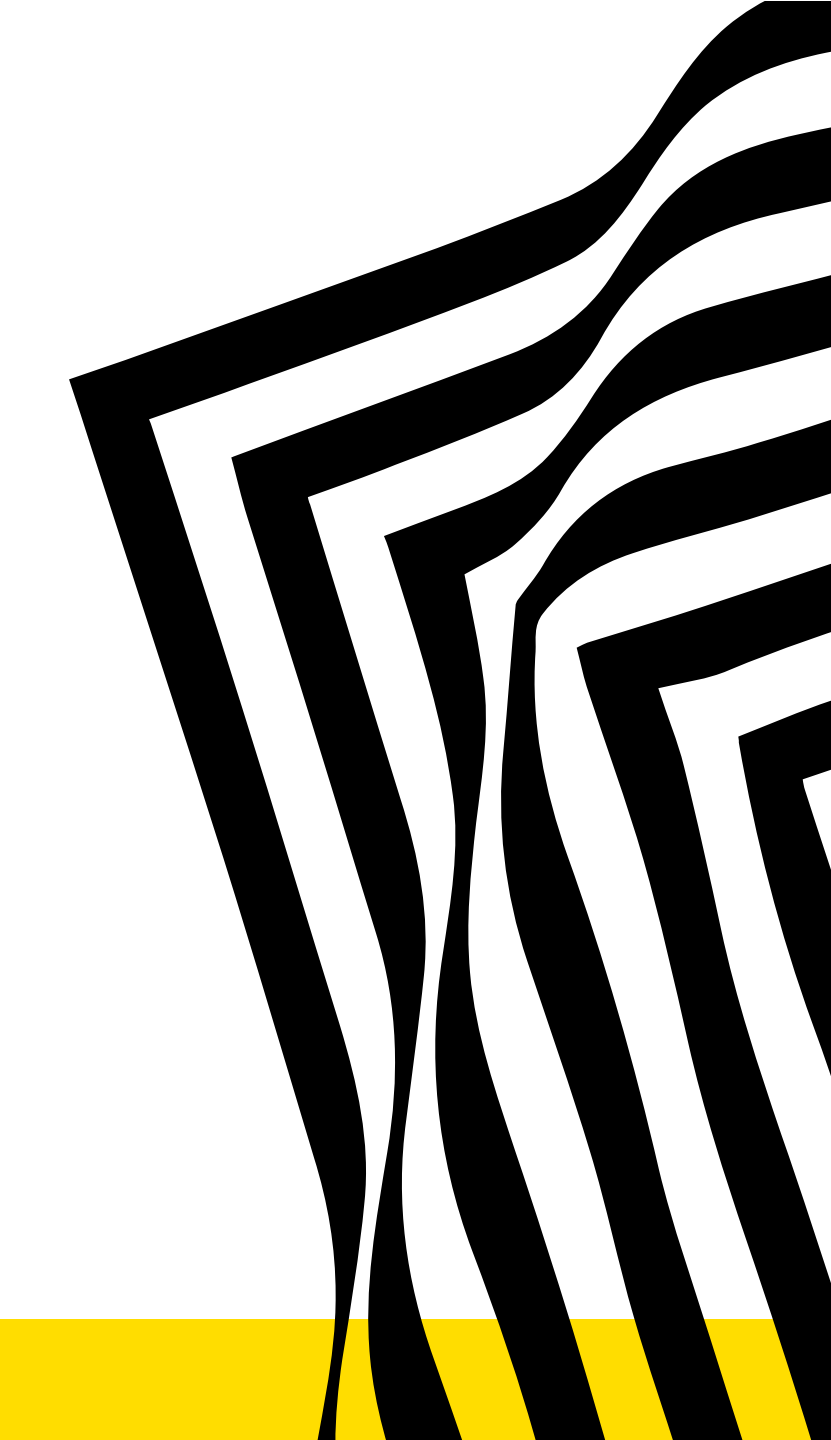

tapestry COACH | kate spade | STUART WEITZMAN

## **Supplier Registration Questionnaire Access**

Tapestry's Supplier Management groups may require additional information. You are able to access the questionnaire at a later time. Please refer back to the original invite email or go to <u>supplier.ariba.com</u>

### **Supplier Registration Access:**

- 1 Click Ariba App's Icon at the top of your page next to "Company Settings"
- 2 Click "Proposals"
  - Click on the Supplier Registration Questionnaire to access the supplier questionnaire for tapestry.

**Note:** If Tapestry's Supplier Management groups require additional information, you will receive an Ariba system generated email. This will prompt you to log back into the questionnaire.

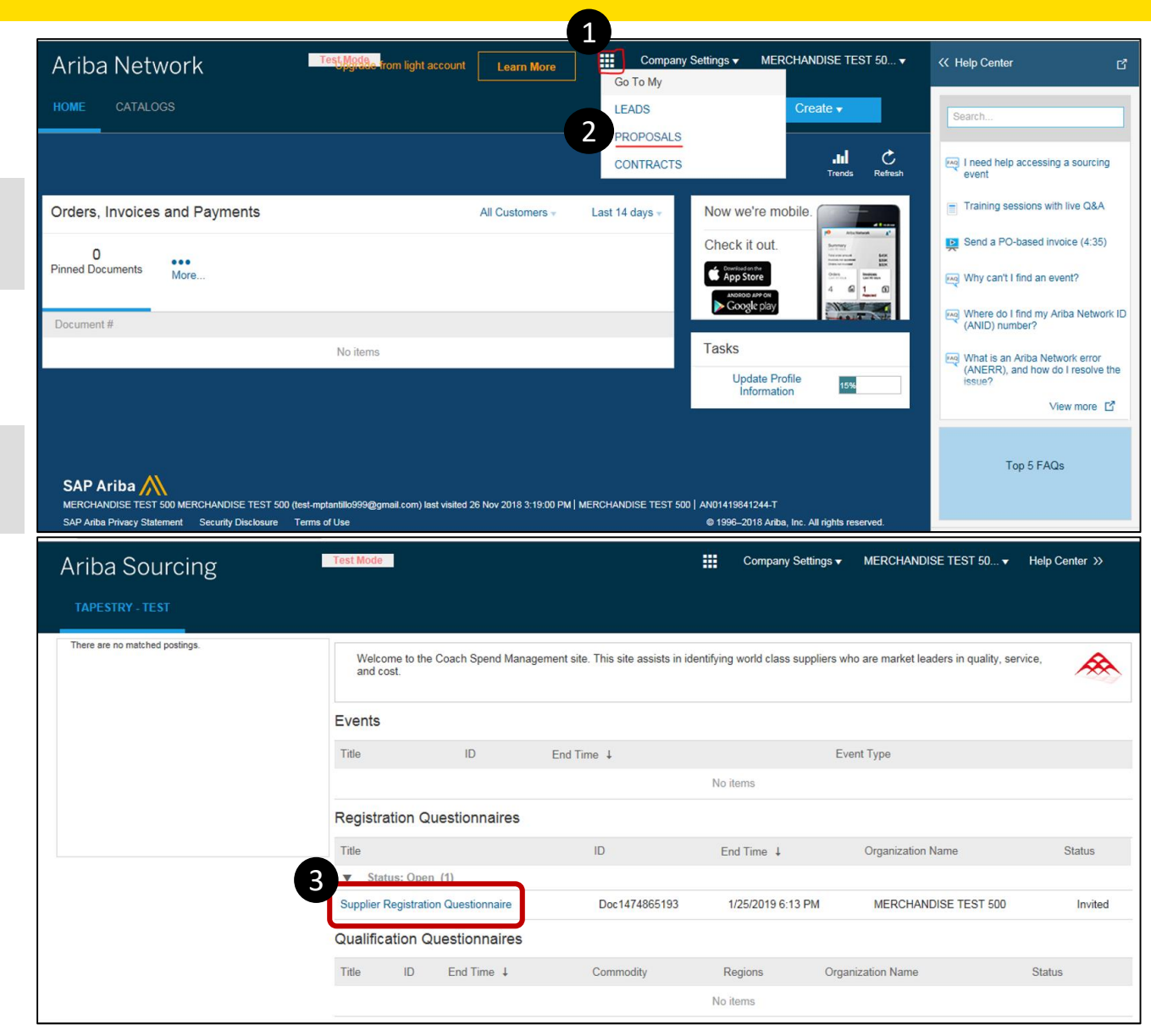

3

# **Supplier Registration Questionnaire Access**

There are no mat

When more information is requested from Tapestry...

When logged into your Ariba Network Account

- 4 View the status of your registration on your Dashboard
- 5 After you open the questionnaire, click Revise Response and edit
- 6 Go back and repeat steps 7 thru 9 under the Supplier Registration Process

**Note:** Your Ariba Network Dashboard will display the status of your registration under "Supplier Registration Questionnaires."

| ourcing       | Test Mode            |                                                 |                                                                                                    | Company Settings <del>v</del>                                                                                                    | TEST TEST 🗸                                      | Help Center >>              |                                          |                                    |
|---------------|----------------------|-------------------------------------------------|----------------------------------------------------------------------------------------------------|----------------------------------------------------------------------------------------------------|--------------------------------------------------|-----------------------------|------------------------------------------|------------------------------------|
|               |                      |                                                 |                                                                                                    |                                                                                                    |                                                  |                             |                                          |                                    |
| hed postings. |                      | Welcome to<br>world class                       | ) the Coach Spend<br>suppliers who are i                                                                                                    | Management site. This<br>narket leaders in quali                                                                                                    | s site assists in ident<br>ty, service, and cost | ifying                      |                                          |                                    |
|               |                      | Events                                          |                                                                                                    |                                                                                                    |                                                  |                             |                                          |                                    |
|               |                      | Title                                           | ID End Tir                                                                                                    | me ↓<br>No items                                                                                                    | Event Type                                       |                             |                                          |                                    |
|               |                      | Registration                                    | Questionnair                                                                                                    | es                                                                                                    |                                                  |                             |                                          |                                    |
|               |                      | Title                                           |                                                                                                    | ID E                                                                                                    | End Time 🕴                                       | Status                      |                                          |                                    |
|               |                      | Status: C     Supplier Regist     Questionnaire | Completed (1)<br>tration                                                                                                    | Doc1678078881                                                                                                    | 2/26/2019 5:12<br>PM                             | Pending<br>Resubmission     |                                          |                                    |
|               |                      | Qualification                                   | n Questionnaii                                                                                                    | res                                                                                                    |                                                  |                             |                                          |                                    |
|               |                      | Title ID                                        | End Time ↓                                                                                                    | Commodity                                                                                                    | Regions                                          | Status                      |                                          |                                    |
|               |                      |                                                 |                                                                                                    | No items                                                                                                    | res                                              | moue                        |                                          |                                    |
|               | Ari                  | ba Sourci                                       | ng                                                                                                    |                                                                                                    |                                                  |                             | tesi ies                                 | Help Center >>                     |
|               | < Go back to         | Tapestry - TEST Das                             | shboard                                                                                                    | 8078881 - Suppli                                                                                                    | er Registration (                                | Questionnaire               | Ġ                                        | Time remaining<br>44 days 23:59:11 |
|               | Event Me<br>Event De | essages<br>tails                                | You have submi                                                                                                    | tted a response for this eve                                                                                                    | nt. Thank you for partici                        | pating.                     |                                          |                                    |
|               | Respons<br>Respons   | Response History<br>Response Team               |                                                                                                    |                                                                                                    |                                                  | F                           | Revise Response                          |                                    |
|               | ▼ Even               | Contents                                        | All Content                                                                                                    |                                                                                                    | 2                                                | _                           |                                          | <b>m</b>   ×                       |
|               | A                    | Il Content                                      | Name †                                                                                                    |                                                                                                    |                                                  |                             |                                          |                                    |
|               | 1                    | General Information                             | ■ T General I<br>1.1 By ans                                                                                                    | nformation<br>swering yes to this question                                                                                                    | ns, you are acknowledgin                         | g that you have received an | d reviewed these documents, and that you | ^                                  |
|               | 2                    | Contact Information                             | agree to compty with the standards within these documents.<br>Non-compliance may result remination of business which can be found at http://media.corporate-<br>ir.net/media_filesiR/col/12122587/Tapestry_Supplier_Code_of_Conduct.pdf and the Tapestry_Inc_Anti-Corruption Policy which can<br>be found at http://media.corporate-ir.net/media_filesiIROL/12/122587/Tapestry_Anti-Comption-Policy_pdf |                                                                                                    |                                                  |                             | Yes                                      |                                    |
|               | 4                    | 4 Payment and<br>Banking                        |                                                                                                    | By answenng yes to this question you are acknowledging that we have provided these documents for your review.<br>1.3 Legal Supplier Name 1 (Legal Name 1 in English- 35 Character Limit) |                                                  |                             |                                          |                                    |
|               | 7                    | Anti-Corruption                                 | 1.4 Legal Supplier Name 2 (Overflow of Legal Name 1)                                                                                                    |                                                                                                    |                                                  |                             |                                          |                                    |
|               | 9                    | Data Privacy                                    | 1.5 Legal                                                                                                    | Supplier Name Local Name                                                                                                    | e (Local Name in Local L                         | anguage)                    |                                          | V                                  |
|               | 1                    | 0 Cyber Security<br>(Exte                       | Compose M                                                                                                    | lessage                                                                                                    |                                                  |                             |                                          |                                    |
|               | 1                    | 1 Supplier<br>Acknowledge                       |                                                                                                    |                                                                                                    |                                                  |                             |                                          |                                    |

# Supplier Registration Additional Information

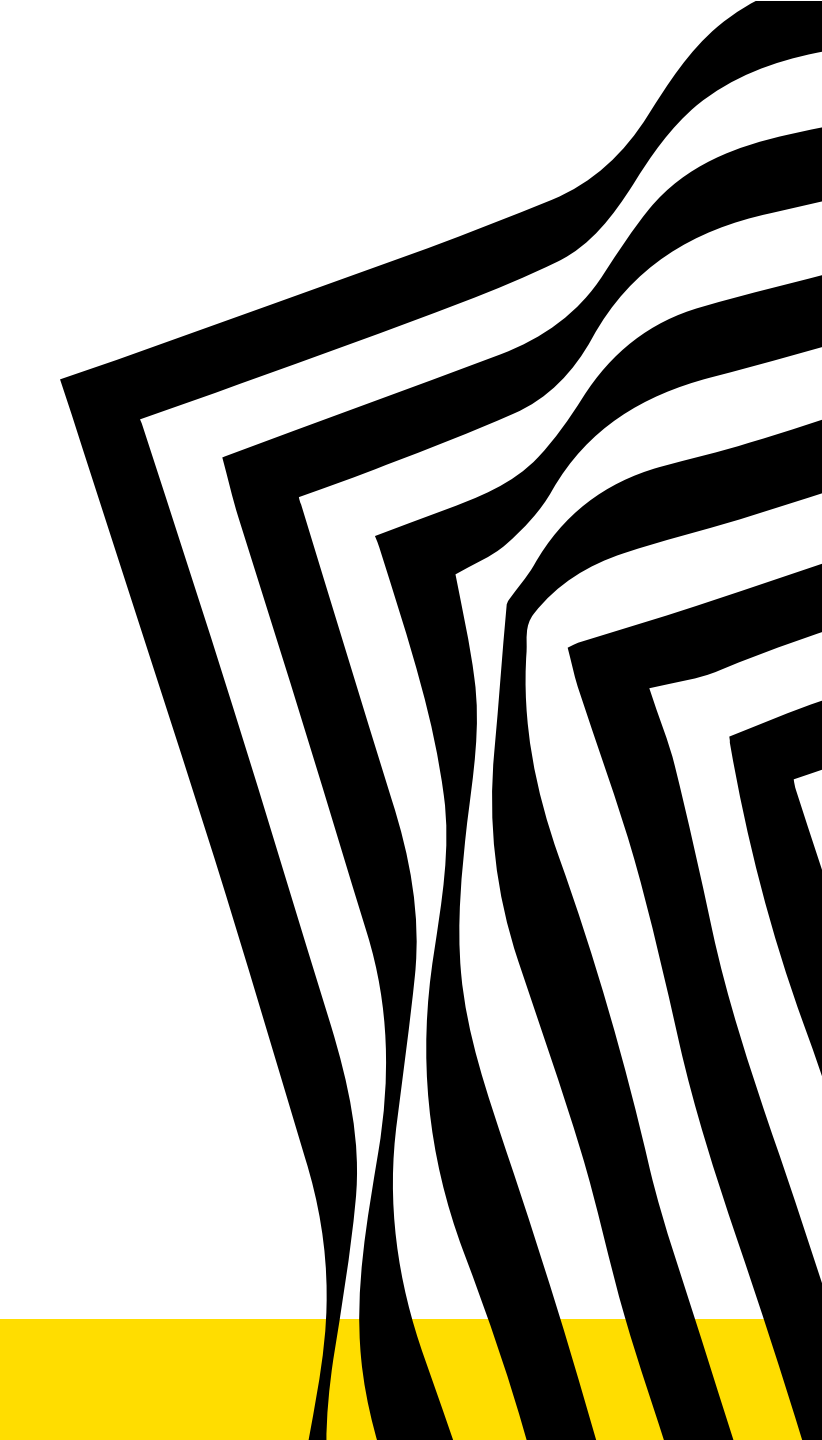

tapestry COACH | kate spade | STUART WEITZMAN

# Supplier Registration – Help & Tips

#### Internet Browser

• The Ariba Supplier Network performs best using the latest version of Internet Explorer

#### Cannot find Tapestry registration email

- Be sure to search your Junk/Spam email folder as sometimes the email gets sent there; Search for '@ansmtp.ariba.com' and look for an email similar to the one on Slide 4
- If you searched all mail folders and still can't find the invite, please send us an email to <u>SupplierEnablement@tapestry.com</u> and ask for us to resend the registration to you (Note: please confirm the correct email address in your email)

## I'm getting reminders AND CANNOT FIND THE INITIAL "registration email"

- Prior to clicking the link in the reminder email, please navigate to <a href="https://supplier.ariba.com">https://supplier.ariba.com</a> and below the login box, select 'Register Now' under the header "New to Ariba"
- Once you are registered, go back to the reminder email
- You can now enter your newly created user id and password to log into Ariba and complete the Tapestry registration form

#### Unable to submit registration because of an ALL CAPS ERROR

• If you encounter an error notice that prevents you from registering due to ALL CAPS, please send us an email to <u>SupplierEnablement@tapestry.com</u> letting us know that you cannot submit your registration due to an ALL CAPS error and we'll gladly resolve the error for you to complete your form

#### Any other issues

- If you encounter any other issues, please email <u>SupplierEnablement@tapestry.com</u> and let us know the following information
  - Your name, your company's name, email address, and contact phone number
  - Detailed description of the issue

#### tapestry

# FAQ's

- My link seems to be expired, what can I do? Email SupplierEnablement@tapestry.com to reopen the event.
- Username and password not valid? If you have an Ariba Network account click "forgot password" if you do not have an Ariba Network account click "sign up"
- I have already filled out this form before.
   "please contact <u>SupplierEnablement@tapestry.com</u> / your Tapestry Contact and let them know the company name you used to complete this form"
  - How do I submit my answers?
    - Click submit at the bottom of the form. If you do not see "submit" please contact SupplierEnablement@tapestry.com
  - How do I save?

Click the "save button" at the bottom of the registration form to save progress

- How can I locate the form if the link does not direct me to it? For security purposes, you can only access the registration form via the link. Tapestry can resend the link.
- How do I know if it has been approved? You will be notified via email.
- When do I receive payment?

Reach out to your Business Contact at Tapestry for more information on payments